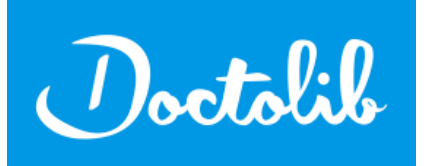

## Mon compte Doctolib

• Sur google, je tape "doctolib" dans la barre de recherche.

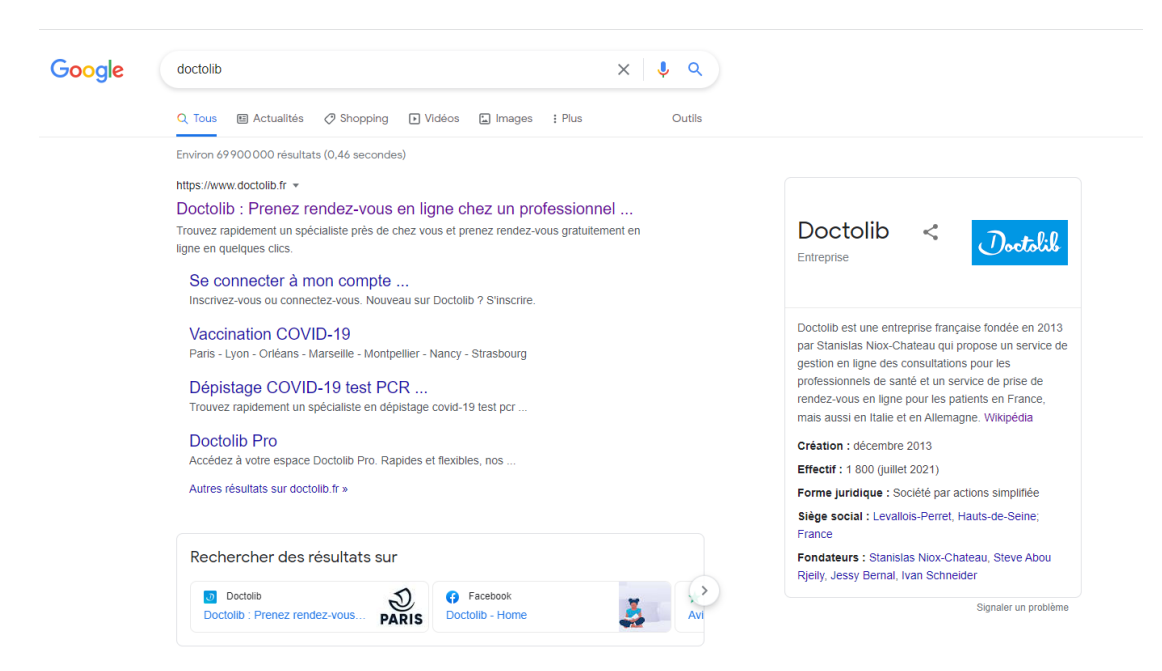

- Cliquer sur la page doctolib, la page d'accueil s'affiche
- Je me connecte en cliquant sur "se connecter" en haut à droite.

| Doctobile<br>( | Réservez une consul<br>chez un professionne   | tation physique<br>el de santé              | ou vidéo     | Vous êtes profe                                                 | ssionnel de santé ? | oin d'aide ? <u>&amp; Se connecter</u><br>Genermes ROV |
|----------------|-----------------------------------------------|---------------------------------------------|--------------|-----------------------------------------------------------------|---------------------|--------------------------------------------------------|
|                | Q Nom, spécialité, établissement,             | 🦁 Où ? 📀                                    | Rechercher > | S. C.                                                           |                     |                                                        |
|                |                                               |                                             |              |                                                                 |                     | 3                                                      |
|                | Vaccination COVID-19 : prendre<br>rendez-vous | Dépistage COVID-19 : prendre<br>rendez-vous |              | Journée de la protection des données<br>– Doctolib vous informe | 6                   |                                                        |
|                | ME FAIRE VACCINER                             | ME FAIRE TES                                | STER         | PROTÉGER MES DONNÉES                                            |                     |                                                        |

- soit j'ai déjà un compte et j'entre mon adresse mail , mon mot de passe et je me connecte. - soit je créé mon compte: j'entre mon adresse mail , ma date de naissance et je crée un mot de passe. j'accepte les conditions d'utilisation de Doctolib et je clique sur "s'inscrire".

| J'ai déjà un compte Doctolib         |   |
|--------------------------------------|---|
| Adresse email ou numéro de téléphone |   |
| Mot de passe                         | ø |
| Se souvenir de mon identifiant       |   |
| SE CONNECTER                         |   |
|                                      |   |
| MOT DE PASSE OUBLIÉ ?                |   |
|                                      |   |
| Nouveau sur Doctolib ?               |   |
| SINSCRIKE                            |   |

• Je cherche un praticien :

médecins traitants, ophtalmologues, gynécologues, ostéopathes, kinésithérapeutes, dermatologues, ...

Je peux écrire

- soit le nom du médecin ou spécialiste si je le connais

## - soit une spécialité.

| Dootslik |                                               |                                             |              | ⑦ Besoin d'aide ?                                            | Mes rendez-vous Mes documents |  |
|----------|-----------------------------------------------|---------------------------------------------|--------------|--------------------------------------------------------------|-------------------------------|--|
|          | Réservez une consu<br>chez un professioni     | ultation physique of<br>nel de santé        | u vidéo      |                                                              |                               |  |
|          | Q. Nom, spécialité, établissement,            | ♥ où?                                       | Rechercher 🗲 | X                                                            |                               |  |
|          |                                               |                                             |              | A.                                                           |                               |  |
|          | Vaccination COVID-19 : prendre<br>rendez-vous | Dépistage COVID-19 : prendre<br>rendez-vous |              | ournée de la protection des données<br>Doctolib vous informe | <b>@</b>                      |  |
|          | ME FAIRE VACCINER                             | ME FAIRE TESTER                             |              | PROTÉGER MES DONNÉES                                         |                               |  |
|          | Rendez-vous à venir                           |                                             |              |                                                              |                               |  |

• J'indique le lieu de recherche en écrivant la ville ou la zone géographique : exemple: arrondissement de Valenciennes. ou je clique sur "autour de moi"

• Je recherche ...

Vos nom et prénom attachés à votre compte s'affichent ici

- Exemple de prise de rendez-vous.
- Je recherche un ostéopathe, à Valenciennes
- je clique sur "prendre un rendez-vous".

| Pootolik Accueil |             |                                                                |                   |                     |                         |                       |                     |                        | ③ Besoin d'aide ? | Mes rer          | idez-vous | Mes documents |
|------------------|-------------|----------------------------------------------------------------|-------------------|---------------------|-------------------------|-----------------------|---------------------|------------------------|-------------------|------------------|-----------|---------------|
|                  | Q Ostéopat  | the                                                            |                   |                     |                         | Valenciennes          |                     |                        |                   | Rech             | ercher >  |               |
|                  | FILTRER PAR | Disponibilités 🗸                                               | Motif de consulta | ition 🗸             | Langues parlées 💊       |                       |                     |                        |                   |                  |           |               |
|                  |             | Trouvez                                                        | à Valenciennes u  | i ostéopathe        | (ou un professionnel pr | atiquant des actes de | ostéopathie) propos | ant la prise de rendez | -vous en ligne    |                  |           |               |
|                  |             | M. Michael TIBERGH                                             | ien <             | mercredi<br>2 févr. | <b>jeudi</b><br>3 févr. | vendredi<br>4 févr.   | samedi<br>5 févr.   | dimanche<br>6 févr.    | lundi<br>7 févr.  | mardi<br>8 févr. | >         |               |
|                  |             | 5 But Hector Benio<br>59300 Valenciennes                       |                   |                     |                         |                       |                     |                        |                   |                  |           |               |
|                  | PR          | ENDRE RENDEZ-VOUS                                              |                   |                     | 1                       | Pas de disponibilité  | cette semaine 🛛 🕢 P | rochain RDV le 16 fév  | rier 2022         |                  |           |               |
|                  |             |                                                                | /                 |                     |                         |                       |                     |                        |                   |                  |           |               |
|                  |             | $\smile$                                                       |                   |                     |                         |                       |                     |                        |                   |                  |           |               |
|                  | and a       | M. Alexandre PIRON                                             | <                 | mercredi<br>2 févr. | jeudi<br>3 févr.        | vendredi<br>4 févr.   | samedi<br>5 févr.   | dimanche<br>6 févr.    | lundi<br>7 févr.  | mardi<br>8 févr. | >         |               |
|                  | (E)         | Osteopatrie                                                    |                   |                     |                         |                       |                     |                        |                   |                  |           |               |
|                  |             | 26 Rue du Camp Roma                                            | in                | 15:30               |                         |                       |                     |                        |                   |                  |           |               |
|                  |             | 26 Rue du Camp Roma<br>59300 Valenciennes                      | n                 | 15:30               |                         |                       |                     |                        |                   |                  |           |               |
|                  | PR          | 26 Rue du Camp Roma<br>59300 Valenciennes<br>ENDRE RENDEZ-VOUS | 'n                | 15:30               |                         |                       |                     |                        |                   |                  |           |               |

• je choisis un ostéopathe, je clique son son nom et/ou sur "prendre rendez-vous".

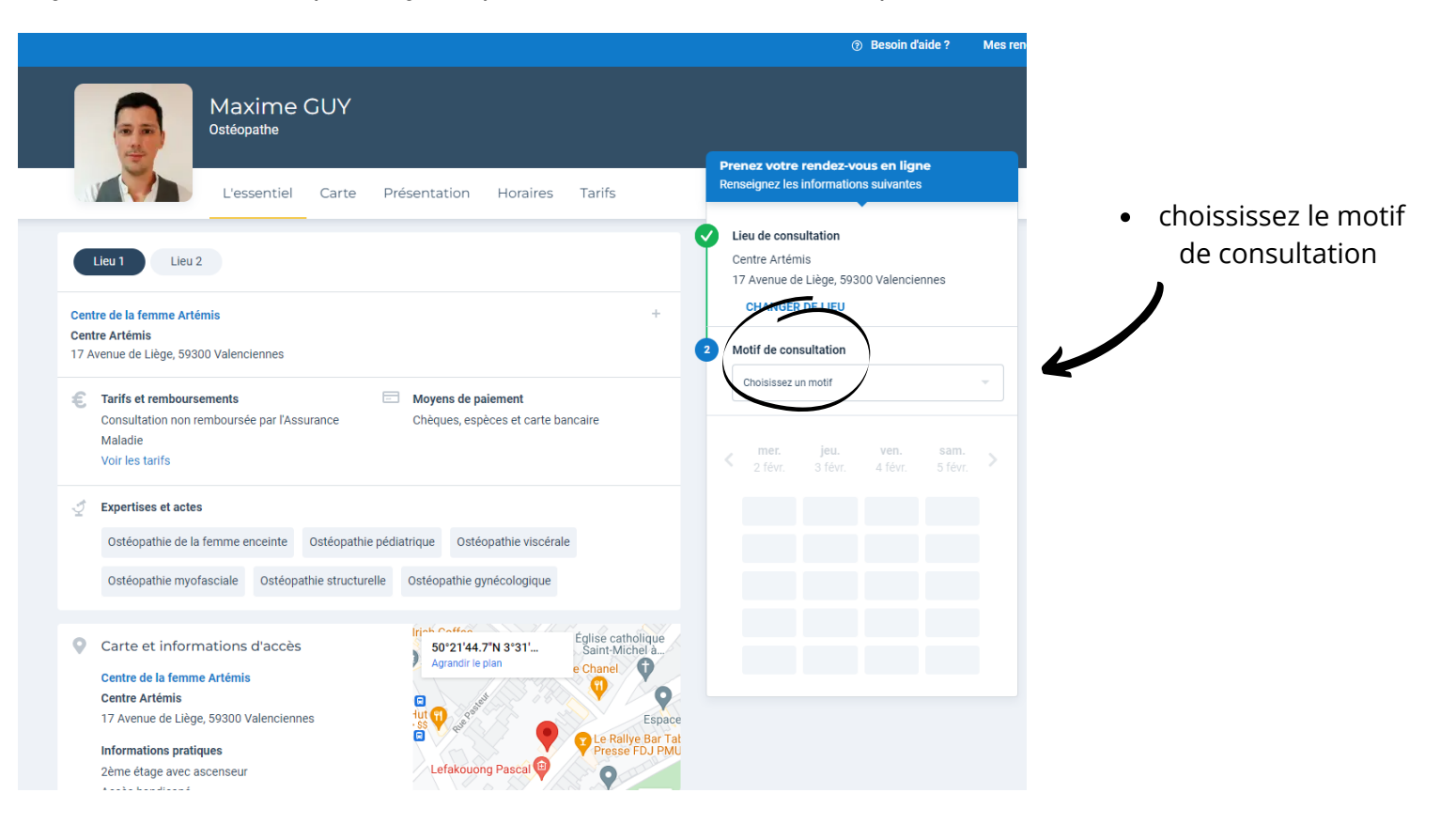

• Lorsque vous cliquez sur le nom du praticien, une fiche d'informations est disponible. Vous y trouvez : sa présentation et son "curriculum vitae", ses tarifs et remboursements, ses moyens de paiement, les actes qu'il pratique, la carte et les informations d'accès à son cabinet et parfois des photos de lui et/ou son cabinet. • Choisissez votre jour et l'heure de votre rendez-vous selon les disponibilités mises en ligne par le praticien

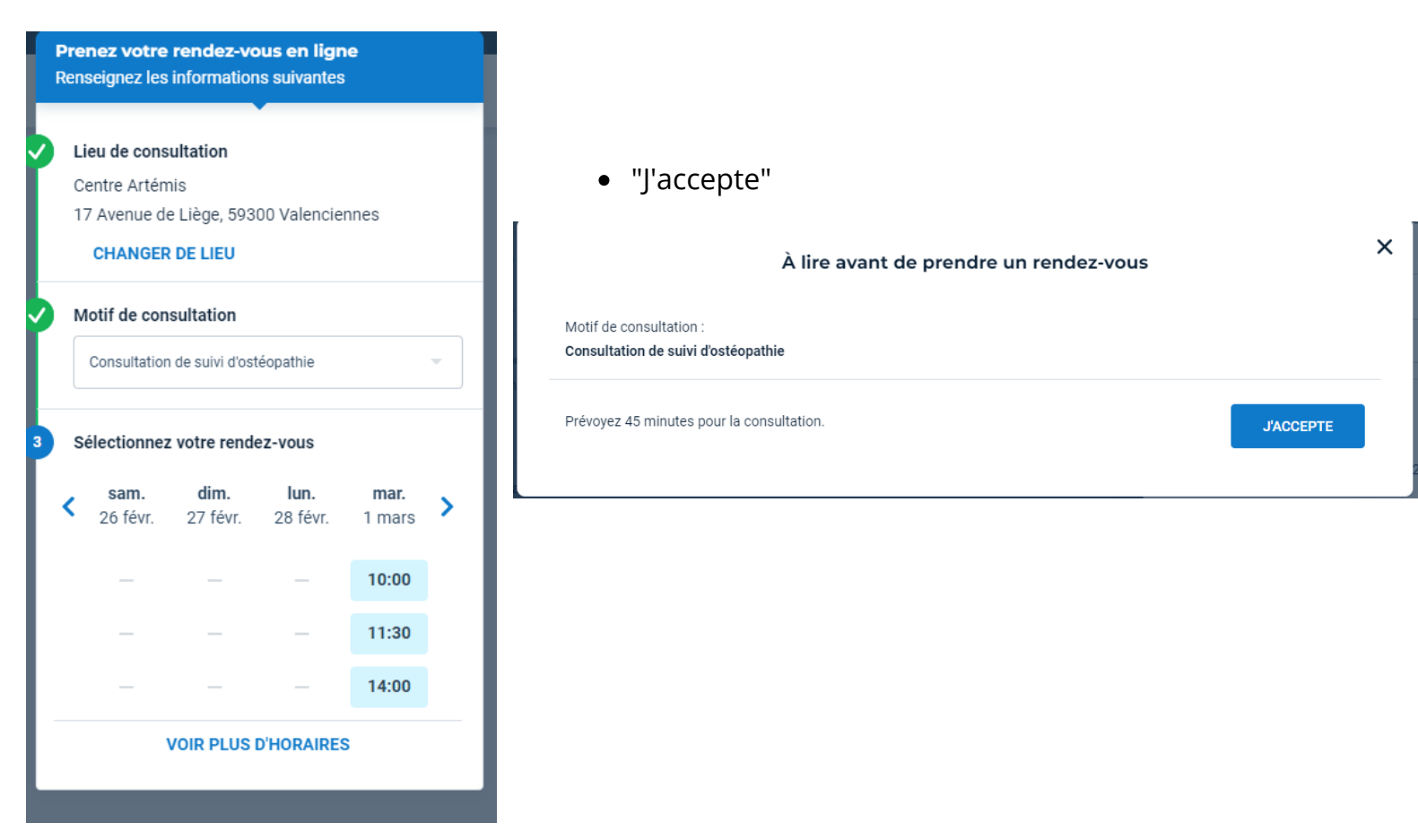

• Renseignez qui sera le bénéficiaire du rendez vous.

Si vous avez déjà pris un rendez-vous pour celui-ci ses coordonnées sont enregistrées automatiquement .

Sinon vous pouvez y enregistrez vos enfants, votre époux(se) ou autre dans la rubrique "ajouter un proche".

| /otr | e rendez-vous n'est pas encore confirmé.                                                                                                    |
|------|----------------------------------------------------------------------------------------------------|
| 8    | L'identité du patient est une information clé pour le praticien.<br>Si le rendez-vous n'est pas pour vous, cliquez sur 'Ajouter un proche' afin de fournir au praticien les<br>informations sur le patient qu'il recevra. |
|      | Pour qui prenez-vous ce rendez-vous ?                                                                                                    |
| 0    | salie wardone moi                                                                                                    |
| 0    | Contraction Contraction Contraction                                                                                                    |
|      | COMPLÉTER LES INFORMATIONS DE CE PATIENT                                                                                                    |
| 0    |                                                                                                    |
| 0    |                                                                                                    |
| AJO  | UTER UN PROCHE                                                                                                    |
|      |                                                                                                    |
|      | CONFIRMER LE RENDEZ-VOUS                                                                                                    |

• Choisissez qui se rendra au rendez-vous et répondre aux renseignements demandés avant de "confirmer le rendez-vous"

| Votre lieu de naissance<br>Cette information est désormais une obligation<br>santé.<br>Né(e) en France | légale pour garanti                                  | <ul> <li>□ la bonne identification du patient dans son</li> <li>⑦ Condé-sur-l'Escaut (59)</li> </ul> | parcours de        |
|----------------------------------------------------------------------------------------------------|------------------------------------------------------|----------------------------------------------------------------------------------------------------|--------------------|
| Infor<br>Avez-vous des signes d'infection respirat<br>maux de tête ou une perte brutale d'odor         | mations con<br>oire (fièvre ou se<br>at ou du goût ? | nplémentaires<br>nsation de fièvre, toux, difficultés resp                                           | piratoires), des   |
| Non Cette donnée est traitée pour le comp toute sécurité, plus d'infos.                                | ote du praticien a                                   | ifin de lui permettre d'organiser sa cor                                                             | -<br>nsultation en |
| c                                                                                                    | ONFIRMER LE R                                        | ENDEZ-VOUS                                                                                           |                    |
| En confirmant ce rendez-vous, vous vou<br>tôt possible en cas d'imprévu.                               | s engagez à l'hoi                                    | <b>norer.</b> Pensez bien à l'annuler le plus                                                        |                    |

- Votre rendez-vous est confirmé !
- ll est envoyé par mail
- Un rappel la veille du rendez-vous vous sera envoyé

| Le ren<br>Nous v<br>Vous r | dez-vous e<br>venons de v<br>ecevrez ég | est confirr<br>vous envo<br>jalement u | <b>né</b><br>oyer un em<br>un SMS 2 j | ail de con<br>ours avan | firmation o<br>t le rendez | de rendez-<br>r-vous. | vous.     |             |     |              |
|----------------------------|-----------------------------------------|----------------------------------------|---------------------------------------|-------------------------|----------------------------|-----------------------|-----------|-------------|-----|--------------|
|                            |                                         |                                        | Recom                                 | manderie                | z-vous De                  | octolib à i           | un ami?   |             |     | ×            |
| 0                          | 1                                       | 2                                      | 3                                     | 4                       | 5                          | б                     | 7         | 8           | 9   | 10           |
| Pas du tou                 | t                                       |                                        |                                       |                         |                            |                       |           |             |     | Tout à fai   |
| J Vendred                  | li 25 février                           | r 🕚 10:                                | :00                                   |                         |                            |                       |           |             |     |              |
|                            | <b>M. Maxime</b><br>Ostéopathe          | e GUY                                  |                                       |                         |                            |                       |           |             |     |              |
| 🌲 Vou                      | s souhait                               | ez prend                               | re rendez                             | -vous plu               | ıs tôt ?                   |                       |           |             | Act | iver l'alert |
| Acti                       | vez une ale                             | erte et nou                            | us vous pr                            | éviendron               | s si une di                | sponibilité           | plus proc | he se libèr | e.  |              |

À lire avant votre prochain rendez-vous

- Il reste enregistré sur votre compte doctolib dans la rubrique en haut à droite mes "rendez-vous"

| Réservez une cons<br>chez un profession       | sultation physi<br>nnel de santé | que ou vidéo                  |                                             |    |
|-----------------------------------------------|----------------------------------|-------------------------------|---------------------------------------------|----|
|                                               |                                  |                               |                                             |    |
| Q Nom, spécialité, établissement,             | ♥ Où ?                           | Rechercher >                  |                                             |    |
|                                               |                                  |                               |                                             |    |
|                                               |                                  |                               |                                             |    |
| Vaccination COVID-19 : prendre<br>rendez-vous | Journée de la pro                | lection des données<br>Iforme | Dépistage COVID-19 : prendre<br>rendez-vous | 51 |
| ME FAIRE VACCINER                             | РВОТ                             | ÉGER MES DONNÉES              | ME FAIRE TESTER                             |    |
| Rendez-vous à venir                           | -                                |                               |                                             |    |
| 🛱 Jeudi 03 février 🔘 18:15                    | 🛱 Vendredi 25 fév                | rier 🔇 10:00                  | 🛱 Lundi 11 avril 🕓 11:00                    |    |

• En visionnant mes rendez-vous ,

vous cliquez sur le praticien :

vous pouvez: le conserver , le déplacer ou l'annuler et confirmer votre manipulation.

| Rendez-vous à venir                          | Vendredi 25 février 🔿 10:00                                                                                                    |          |
|----------------------------------------------|----------------------------------------------------------------------------------------------------|----------|
| 🗂 Jeudi 03 février 🔇 18:15                   | M. Maxime GUY<br>Ostéopathe                                                                                                    |          |
| Relais Vision Raismes<br>Cabinet paramédical | Déplacer le RDV                                                                                                    |          |
| L William WARRAND                            | Vous souhaite prendre undez-vous plus tôt ?     Activer l'a                                                                                                    | alerte   |
| PARTAGER UN DOCUMENT                         | Activez une alerte et nous vous préviendrons si une disponibilité plus proche se libère.                                                                                                    |          |
| 🗂 Vendredi 25 février 🛛 0 10:00              | À lire avant votre prochain rendez-vous                                                                                                    |          |
| Ostéopathe                                   | Venez avec vos éventuels examens récents ou ceux de votre enfant (scanner, IRM, radiographie,<br>échographie, bilan sanguin, etc.).                                                                                                    | 0        |
| 1 Julie WARRAND                              | Vous serez amené(e) à vous mettre en sous-vêtements ou en vêtements près du corps : pour<br>votre confort, prévoyez votre tenue en conséquence.                                                                                                    | 0        |
| PARTAGER UN DOCUMENT                         | Prévoyez 45 minutes pour la consultation.                                                                                                    | <b>v</b> |
| 🛱 Lundi 11 avril 🕓 11:00                     | Merci d'apporter votre propre stylo.                                                                                                    | •        |
| Dr Delphine LECLERE<br>Pédiatre              | Les séances ne sont pas prises en charge par la Sécurité sociale quelle que soit votre situation.<br>Vous devrez avancer les frais de consultation et une facture vous sera remise afin que vous<br>puissiez éventuellement être remboursé(e) par votre mutuelle. | <b>v</b> |
| Sasha WARRAND                                | Le port du masque est obligatoire durant toute la durée de votre visite dans l'établissement.                                                                                                    |          |
| PARTAGER UN DOCUMENT                         |                                                                                                    |          |
| VOIR MES RENDEZ-VOUS PASSÉS                  | En raison de l'épidémie de COVID-19, veuillez venir seul (un accompagnant est autorisé pour les<br>mineurs et personnes dépendantes).                                                                                                    | <        |
|                                              | Pensez à vous laver les mains avant et après votre consultation.                                                                                                    |          |

• J'ai finis ma prise de rendez-vous, je retourne sur la page d'accueil, je clique sur mon nom en haut à droite et je me déconnecte de doctolib.